## Уважаеми колеги,

Във връзка с настъпилите промени в организацията за работа, повишаване сигурността и оптимизацията на информационната система на ПБМФ, от месец Ноември предстои въвеждане на нова система за получаване на фишовете за заплати.

Фишовете за месец Ноември ще можете да получите по следния начин:

На интернет страницата на фирмата http://<u>www.navbul.com</u>/ в секция "For Employees Only" има препратка "Фишове", от която посредством потребителското си име и парола можете да видите и/или принтирате информация за вашия фиш.

За получаване на фиша ползвайте: Име на потребител : {вашето ЕГН} Парола на потребител: {парола, получена от ПБМФ}

От съображения за сигурност, при първото си влизане в електронната система, ще бъдете поканени за смяна на паролата.

За новата парола, моля използвайте само цифри.

Новата система за получаване на фишове, ще бъде въведена от 25.11.2008 г. на интернет страницата на дружеството.

За администрация: Паролите за достъп ще можете да получите срещу подпис от 25.11.2008 г. до 10.12.2008 г. от Десислава Иванова – стая 209 в централната сграда на ПБМФ.

<u>За плавсъстав</u>: Паролите за достъп ще можете да получите срещу подпис от 25.11.2008 г. до 10.12.2008 г. от Светлана Кърчева, стая № 46, в сградата на ПБМФ, находяща се на ул. "Панагюрище" №17

За лицата от плавсъстава, които по някаква причина не са се сдобили с парола, моля да се обърнат към Светлана Кърчева, стая № 46, в сградата на ПБМФ, находяща се на ул. "Панагюрище" №17.

С въвеждането на тази система ще бъде спряно ежемесечното раздаване на фишове по познатият ви начин.

## ИНСТРУКЦИЯ ЗА ИЗПОЛЗВАНЕ НА ИНТЕРНЕТ СИСТЕМА ЗА ФИШОВЕ

- 1. Отворете страницата на Параходство БМФ <u>www.navbul.com</u>
- 2. Изберете секция "FOR EMPLOEES ONLY" и натиснете върху "ФИШОВЕ"

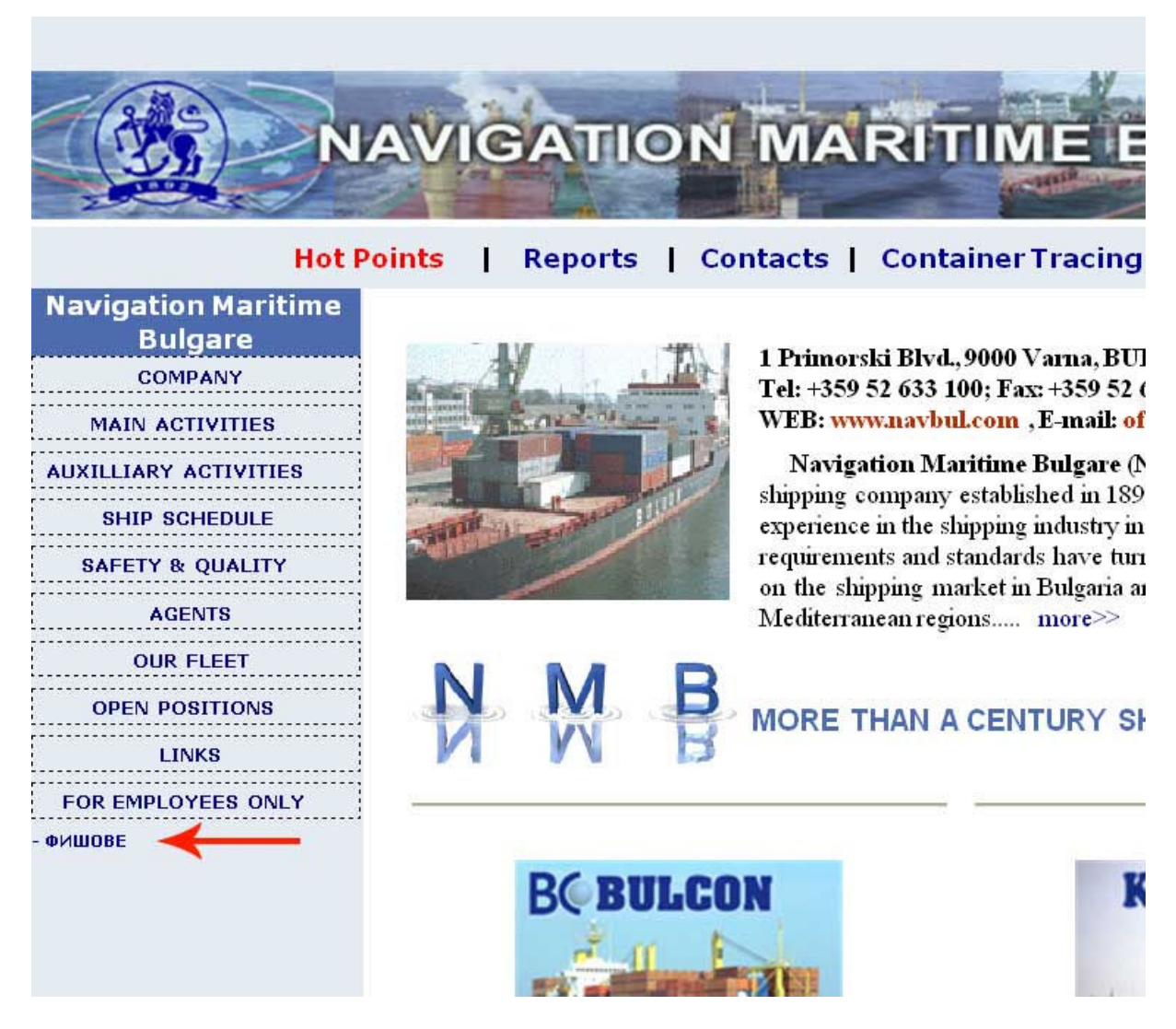

3. Ще ви се отвори нова страница, от която ще можете да видите и отпечатате вашия фиш. Моля въведете за потребителско име вашето ЕГН. Ако вашият браузър ви попита дали да запази името и паролата изберете "NO", за да запазите конфиденциалността на информацията ви.

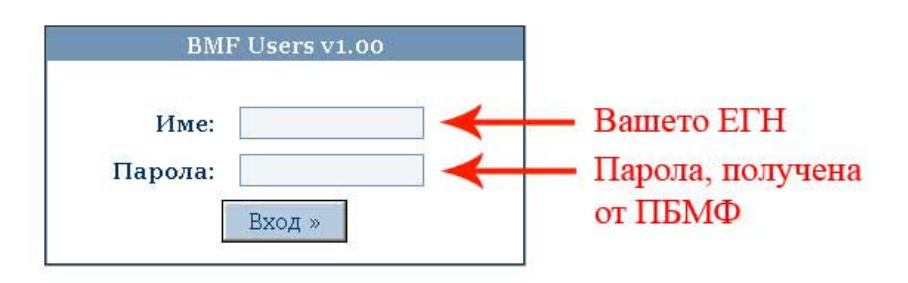

4. Ще бъдете покани да смените първоначалната парола. Моля използвайте САМО ЦИФРИ за новата си парола.

| Смяна на парола                                                   |               |                          |                        |                                             |
|-------------------------------------------------------------------|---------------|--------------------------|------------------------|---------------------------------------------|
| Изтекъл срок на валидност на паролата. Моля, въведете нова парола |               |                          |                        |                                             |
| Парола:                                                           |               | Въведете нова парола     | Въведете парола само ц | парола само цифри                           |
| Парола повторно:                                                  |               | Повторете точно паролата | (пр                    | имер: 135790)<br>е същата парола още веднъж |
|                                                                   | запис изчисти |                          |                        | (пример: 135790)                            |

5. За да видите вашия фиш, изберете месец и година, след което натиснете "Покажи".

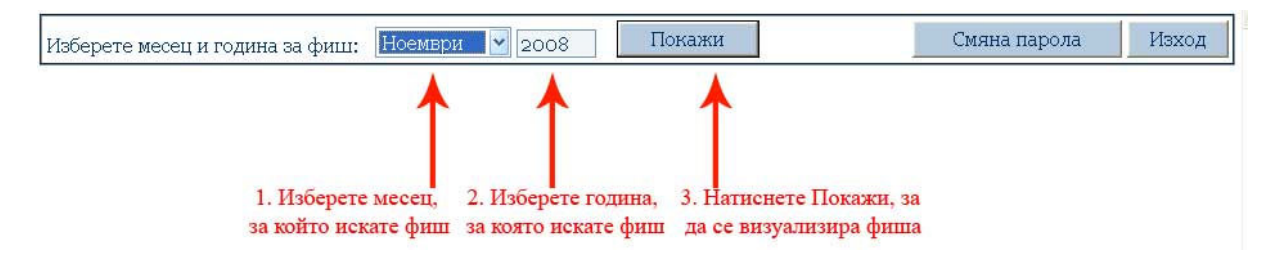

6. След като фишът ви се покаже, натиснете "Отпечатай".

| Покажи Отпеч | атай Смяна парола                       | Изход                                   |
|--------------|-----------------------------------------|-----------------------------------------|
|              | Натиснете тук,<br>за да отпечатате фиша | си                                      |
|              | л. LZR Фил. No. 117                     | Натиснете тук,<br>за да отпечатате фиша |

7. Изберете принтер, на който искате да се отпечата фиша и натиснете "Print"

| Select Printer<br>Add Printer<br>Этримерен принтер                             |                                  |
|--------------------------------------------------------------------------------|----------------------------------|
| Modd Printer                                                                   |                                  |
|                                                                                |                                  |
| <                                                                              | >                                |
| Status: Error - Out Of Paper<br>Location:<br>Comment:                          | Print to <u>file</u> Preferences |
| Page Range                                                                     |                                  |
| ⊙ AļI                                                                          | Number of <u>c</u> opies: 1      |
| C Selection Current Page                                                       |                                  |
| O Pages: 1                                                                     |                                  |
| Enter either a single page number or a single<br>page range. For example, 5-12 |                                  |

8. ЗАДЪЛЖИТЕЛНО НАТИСНЕТЕ БУТОНА <u>"ИЗХОД"</u>, ЗА ДА ПРИКЛЮЧИТЕ СЕСИЯТА СИ КЪМ СЪРВЪРА И ДА ЗАПАЗИТЕ КОНФИДЕНЦИАЛНАТА СИ ИНФОРМАЦИЯ.

| Изберете месец и година за фиш: Октомври 💙 2008 | Покажи         | Отпечатай        | Смяна парола                                              | Изход |
|-------------------------------------------------|----------------|------------------|-----------------------------------------------------------|-------|
| М.Октомври 23 р.дни/2008г ПАРАХОДСТВО БМФ-АД    | Опер.LZR Фиш N | Задл<br>тук,<br> | ължително натисн<br>за да излезете от<br>темата за фишове | иете  |

## <u>Забележка:</u>

На всеки шест месеца паролата ви изтича и ще бъдете покани да я смените с нова. Моля, отбележете, че новата парола трябва да е различна от старата.

Препоръчително е за ваша сигурност да сменяте паролата си на всеки 3-4 месеца.